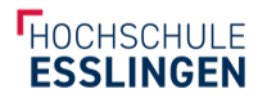

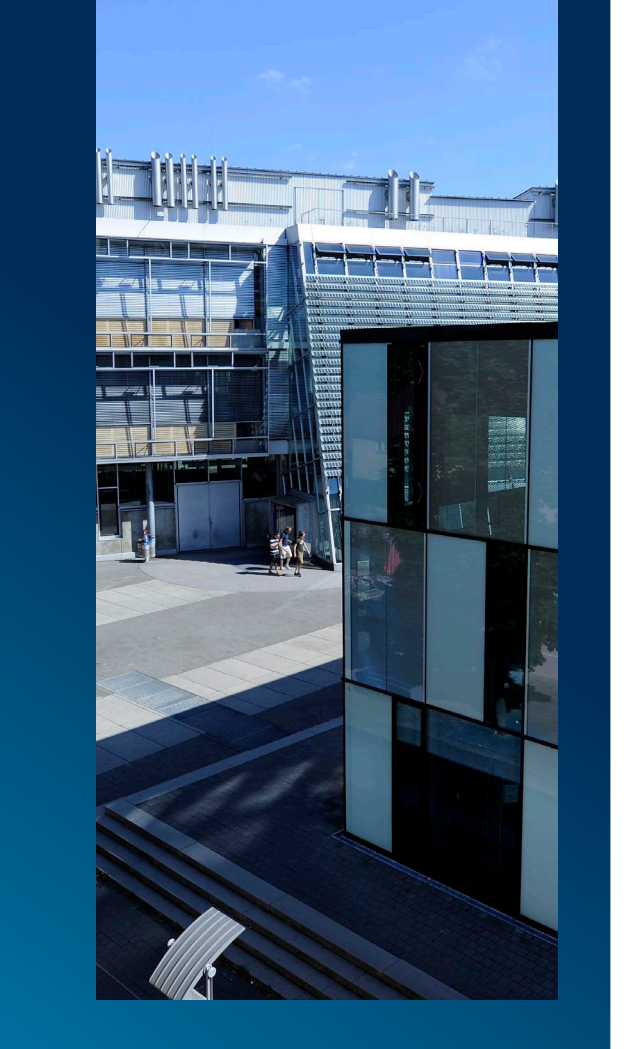

## CAREER LINK Schritt-für-Schritt-Anleitung Änderung einer Hochschul-E-Mail Adresse

auf eine private E-Mail-Adresse

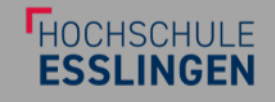

Änderung einer Hochschul-E-Mail Adresse auf eine private E-Mail-Adresse auf Career Link

#### Loggen Sie sich zunächst mit Ihrem Hochschulaccount unter

https://hs-esslingen.jobteaser.com

#### im Career Centre ein

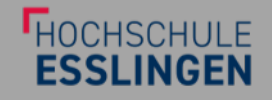

Änderung einer Hochschul-E-Mail Adresse auf eine private E-Mail-Adresse auf **Career Link** 

Klicken Sie oben rechts auf Ihr Profilfoto oder das Icon, falls Sie kein Foto nutzen, und dann auf "Kontoeinstellungen".

- Geben Sie bei der E-Mail-Adresse Ihre private
  - E-Mail-Adresse ein
- Falls Sie bald Alumni sind, wählen Sie bitte den

Studiengang "Alumni" aus

Änderung einer Hochschul-E-Mail Adresse auf eine private E-Mail-Adresse auf **Career Link** 

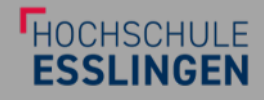

#### Loggen Sie sich nun aus & klicken Sie auf

https://hs-esslingen.jobteaser.com/de/users/password/new

Änderung einer Hochschul-E-Mail Adresse auf eine private E-Mail-Adresse auf **Career Link** 

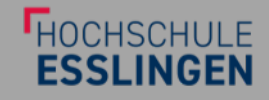

### Geben Sie unter "Passwort zurücksetzen" Ihre private E-Mail-Adresse ein

#### Kreieren Sie aus der E-Mail, die Sie nun erhalten haben sollten, ein neues Passwort

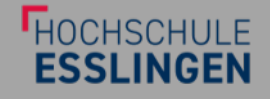

Änderung einer Hochschul-E-Mail Adresse auf eine private E-Mail-Adresse auf Career Link

#### Loggen Sie sich zukünftig bitte nur noch über

https://hs-esslingen.jobteaser.com/de/users/sign in

ein (am besten als Favorit abspeichern) & nutzen Sie für die Anmeldung Ihre private E-Mail-Adresse und das neu kreierte Passwort

HOCHSCHULE ESSLINGEN

Änderung einer Hochschul-E-Mail Adresse auf eine private E-Mail-Adresse auf Career Link

# Falls Fragen oder Probleme auftauchen sollten, wenden Sie sich gerne an:

lisa.bierschenk@jobteaser.com